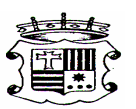

AJUNTAMENT DE MANUEL

## NOVETAT

## NOTA INFORMATIVA: FRACCIONAMENTS DES DE L'OFICINA VIRTUAL DEL CONTRIBUIENT (OVC) AMB CERTIFICAT DIGITAL

Aquells contribuents que disposen de certificat digital poden fraccionar el pagament dels seus rebuts directament, de manera àgil, eficaç i en temps real, sense necessitat de desplaçar-se a les oficines de gestió tributaria o al seu ajuntament. FORMA D' ACCEDIR A L' OVC AMB CERTIFICAT DIGITAL.

Per a sol·licitar un fraccionament els i les contribuents deuen estar en possessió de certificat digital i accedir a la seu electrònica a través del següent enllaç: <u>https://www.sede.dival.es/oficinatributaria</u>

| CA                                                                                                    | ITÀLEG DE TRÀMITS                                                                                                    |
|----------------------------------------------------------------------------------------------------|----------------------------------------------------------------------------------------------------|
|                                                                                                    | 271 IBIGT                                                                                                    |
|                                                                                                    | INEUS                                                                                                    |
| L'àrea de tributs és la encarregada de gestionar i recaptar els tributs de la Institució. Mitjançant aquesta àrea s'accedeixen als serveis relacionats amb tributs,<br>tant sol·licituds d'ajudes com el pagament de diferents serveis. |                                                                                                    |
| Tots els tràmits en TRIBUTS                                                                                                    |                                                                                                    |
|                                                                                                    | Necessita Certificat Digital Permet Representació                                                                             |
| TRÀMITS TRIBUTARIS PER AL CONTRIBUENT                                                                                                    | TRÀMITS TRIBUTARIS PER ALS AJUNTAMENTS                                                                                        |
| Sense certificat  -Sol·licitud de tràmits -Codi Segur de Verificació i Tramitació (CSVT)Calendari fiscal  Amb certificat  -Sol·licituds -Fraccionar deute -Accés a objectes tributaris -Domiciliació bancaría -Accés a deute            | -Accés a qualsevol tràmit tributari entre els Ajuntaments i la<br>Diputació de Valencia(OVR)<br>-Sol-licitud Autorització OVR |
| -Autoliquidació<br>-Bústia de documents                                                                                                    |                                                                                                    |

INFORMACIÓ DEL SERVEI DE GESTIÓ TRIBUTARIA

## **QÜESTIONS A TINDRE EN COMPTE**

• Els fraccionaments que es realitzen en la OVC amb certificat digital es concediran en les mateixes condicions que si el contribuent ho realitzara a través dels mitjans d'accés esmentats, llevat que se tracte de fraccionaments amb garantia, o bé, aquells fraccionaments que porten inclosos quotes d'urbanització. En aquests dos casos, la seua tramitació deurà realitzar-se de manera presencial (oficines territorials o ajuntaments).

• Al finalitzar la tramitació del fraccionament, el i la contribuent obtindrà en el mateix moment la resolució de la concessió del mateix.